# **Dienstauswahl und Aktivitäten**

Als Administrator **config** kann über das Nagios-Menü die Nutzung von Statistiken aktiviert werden. Diese Funktion erhebt Daten zur Laufzeit eines Serverrechners und stellt diese grafisch dar. Durch Klick auf das Grafik-Symbol auf der Hostseite der Nagios-Webseite können die Statistikdaten zum jeweils überwachten Service angezeigt werden. Es werden nicht für alle Services Statistiken angeboten.

# Dienstauswahl für TightGate-Server

Nachfolgende Aufstellung gibt einen Überblick über die implementierten Nagios-Prüfpunkte (Checks) bei TightGate-Systemen.

#### Warnung:

Zum Erhalt der CC-Konformität ist es bei TightGate-Pro (CC) Version 1.4 Server zwingend erforderlich, dass sich der als Nagios-Überwachunsstation agierende Rechner außerhalb des Klientennetzwerks befindet. Damit eine Verbindung mit TightGate-Pro (CC) Version 1.4 Server dennoch erfolgen kann, muss die IPv4-Adresse dieses Rechners unter **config > Einstellungen > Wartung und Updates > Nagios / Storage IP** hinterlegt sein.

Nicht jedes System verfügt über die Gesamtzahl der möglichen Sensoren, sodass nicht immer alle Prüfpunkte aktiv sein müssen. Die angegebenen Schwellwerte sind vordefiniert, können jedoch bei Bedarf geändert werden. Wird ein Nagios-Prüfpunkt nicht benötigt oder ist dessen Überwachung bzw. Anzeige nicht erwünscht, kann dieser Prüfpunkt aus den generierten Übersichten entfernt werden. Nähere Informationen erteilt der technische Kundendienst der m-privacy GmbH.

| Prüfpunkt | Beschreibung                                                                                                    | ок                                     | Warnung<br>(warning)  | Problem<br>(critical)                                        | Aktivität,<br>falls<br>Warnung<br>ausgegeben                                                                                                    | Aktivität, falls<br>Problem<br>gemeldet                                                                                                    |
|-----------|----------------------------------------------------------------------------------------------------|----------------------------------------|-----------------------|--------------------------------------------------------------|----------------------------------------------------------------------------------------------------|----------------------------------------------------------------------------------------------------|
| backup    | Prüft auf vorhandenes<br>Backup und eventuell<br>aufgetretene Fehler.<br>Gibt Datum und Uhrzeit<br>des zuletzt angelegten<br>Backups zurück, falls<br>gefunden. | Backup<br>vorhanden und<br>fehlerfrei. | Backup<br>fehlerhaft. | Backup nicht<br>vorhanden oder<br>Dienst nicht<br>verfügbar. | Als<br>Administrator<br><b>backuser</b><br>anmelden und<br>Protokoll auf<br>Fehler<br>überprüfen. Es<br>kann mit dem<br>Befehl<br><b>Letztes</b><br><b>Protokoll</b><br><b>anzeigen</b><br>aufgerufen<br>werden. | Überprüfen, ob<br>als<br>Administrator<br><b>backuser</b> unter<br><b>Konfiguration</b><br>> <b>Häufigkeit</b><br>eventuell<br>unpassende<br>Einstellungen<br>gewählt wurden.<br>Dann z. B. im<br>Protokoll<br>nachsehen, ob<br>ein Backup<br>erstellt wurde<br>und ggf. Fehler<br>überprüfen. |
| bug       | Sucht in der Datei<br>kern.log nach<br>Schlüsselworten, die<br>auf Kernfehler<br>hindeuten.                                                                     | Kein<br>Schlüsselwort<br>gefunden.     |                       | Schlüsselwort(e)<br>gefunden.                                | Technischen K<br>m-privacy Gmb                                                                                                    | undendienst der<br>oH informieren.                                                                                                    |

| cron          | Prüft, ob und wie viele<br>Cron-Jobs laufen.                                                                          | 1 bis 10 Cron-<br>Jobs laufen           | 11 bis 20 Cron-<br>Jobs laufen | mehr als 20<br>oder keine<br>Cron-Jobs laufen | Als Administrator <b>root</b><br>anmelden und Konsole<br>aufrufen. Befehlsfolge <b>ps tree</b><br><b>-ah</b> lokalisiert den blockierten<br>Cron-Job.<br>Infrage kommende Dienste<br>prüfen und entsprechende<br>Maßnahmen ergreifen, z. B. als<br>Administrator <b>config Sanft</b><br><b>Anwenden</b> oder auch Neustart<br>des Systems.                                                                                           |
|---------------|----------------------------------------------------------------------------------------------------|-----------------------------------------|--------------------------------|-----------------------------------------------|----------------------------------------------------------------------------------------------------|
| disk          | Prüft freien Speicher<br>auf den Festplatten für<br>/ und inode.                                                      | > 20 % frei                             | > 10 %, aber <<br>20 % frei    | < 10 % frei                                   | Statusseite des<br>entsprechenden Systems<br>aufrufen und Massenspeicher<br>auf Belegung überprüfen.<br>Bei Platzmangel sollten<br>insbesondere die<br>Benutzerverzeichnisse in /home<br>geprüft werden. Evtl. können z.<br>B. alte Backups gelöscht<br>werden.<br>Weiterhin sollten die<br>Logdateien in /var/log geprüft<br>werden. Zu große Logdateien<br>können gelöscht werden, um<br>Platz auf dem Datenträger zu<br>schaffen. |
| dns           | Prüft den<br>eingetragenen DNS-<br>Server. Gibt die IP-<br>Adresse und die<br>Antwortzeit des DNS-<br>Servers zurück. | Auslösung der<br>IP-Adresse<br>möglich. | _                              | Auflösung der<br>IP-Adresse nicht<br>möglich. | DNS-Server überprüfen ggf.<br>alternativen DNS-Server<br>eintragen.                                                                                                    |
| homeusermount | Prüft, ob /home/user im<br>Verzeichnisbaum<br>eingehängt ist. Gibt<br>den Pfad von<br>/home/user zurück.              | Eingehängt.                             |                                | Nicht<br>eingehängt.                          | Festplatte überprüfen, ggf.<br>Benutzerverzeichnisse<br>probehalber von Hand<br>einhängen.<br>Es könnte sich auch um einen<br>Dateisystemfehler handeln,<br>daher wird die<br>Benachrichtigung des<br>technischen Kundendienstes<br>der m-privacy GmbH<br>empfohlen.                                                                                                    |
| backupmount   | Prüft, ob<br>/home/backuser/backup<br>korrekt im<br>Verzeichnisbaum<br>eingehängt wurde.                              | Eingehängt.                             |                                | Nicht<br>eingehängt.                          | Festplatte überprüfen, ggf.<br>Benutzerverzeichnisse<br>probehalber von Hand<br>einhängen.<br>Es könnte sich um einen<br>Dateisystemfehler handeln,<br>daher wird die<br>Benachrichtigung des<br>technischen Kundendienstes<br>der m-privacy GmbH<br>empfohlen.                                                                                                    |
| license       | Prüft auf gültige Lizenz<br>und gibt das<br>Ablaufdatum zurück.                                                       | Lizenz gültig.                          | _                              | Lizenz ungültig.                              | Die Lizenz muss über den<br>technischen Kundendienst der<br>m-privacy GmbH erneuert<br>werden.                                                                                                    |

| load                   | Gibt die<br>durchschnittliche<br>Systemlast der letzten<br>Minute, der letzten 5<br>bzw. 15 Minuten<br>zurück.                   | Last < 40                                    | Last > 40<br>(1,5,15 min) | Last > 80,70,70<br>(1,5,15 min)                                      | Als Administrator <b>root</b><br>anmelden und eine Konsole<br>öffnen. Der Befehl <b>atop</b> zeigt<br>die Prozessübersicht unter<br>Angabe der Last pro Prozess.<br>Die Liste kann durch Eingabe<br>von <b>p</b> im Fenster nach dem<br>Lastwert sortiert werden.<br>Prozesse, die besonders hohe<br>Last verursachen, können<br>mittels <b>kill</b> beendet werden.<br>Auch ein Neustart des Systems<br>kann dazu führen, dass diese<br>Prozesse nicht mehr gestartet<br>werden oder deutlich weniger<br>Last verursachen.<br>In jedem Fall ist bei<br>übermäßiger Systemlast der<br>technische Kundendienst der<br>m-privacy GmbH zu<br>informieren.                                                                                                    |
|------------------------|----------------------------------------------------------------------------------------------------|----------------------------------------------|---------------------------|----------------------------------------------------------------------|----------------------------------------------------------------------------------------------------|
| ntp                    | Prüft die Erreichbarkeit<br>des lokalen NTP-<br>Zeitservers des<br>jeweiligen Nodes und<br>gibt spezifische<br>Parameter zurück. | Erreichbar,<br>Anzeige der<br>Zeitdifferenz. |                           | Nicht erreichbar<br>oder erreichbar<br>und<br>Zeitdifferenz ><br>1h. | Insbesondere in<br>Clustersystemen müssen alle<br>Nodes dieselbe Systemzeit<br>aufweisen. Ist die Zeitdifferenz<br>zur Referenz des externen NTP-<br>Servers > 1 h, besteht<br>unbedingt Handlungsbedarf! In<br>diesem Fall als <b>root</b> anmelden,<br>eine Konsole aufrufen und<br>folgende Schritte ausführen:<br>* Lokalen NTP-Server anhalten:<br>/etc/init.d/ntp stop<br>* Lokalen NTP-Server<br>aktualisieren: ntpdate<br>IP_des_externen_Zeitservers<br>* Lokalen NTP-Server wieder<br>starten: /etc/init.d/ntp start<br>Schlägt dieses Verfahren fehl,<br>könnte der externe NTP-Server<br>unerreichbar sein. Dies kann<br>als Administrator config mit<br>dem Menüpunkt Netzwerk<br>prüfen festgestellt werden.<br>Ggf. sollte ein alternativer<br>externer NTP-Server<br>konfiguriert werden, um<br>einwandfreien Systembetrieb<br>sicherzustellen. |
| smart_sd*<br>smart_hd* | Prüft den SMART-Status<br>der jeweiligen<br>Festplatte und gibt den<br>festgestellten Status<br>zurück.                          | Festplatte OK +<br>aktuelle<br>Temperatur    | Temperatur ><br>45 °C     | Temperatur ><br>50 °C                                                | Wird eine zu hohe Temperatur<br>ausgegeben, sollte die Kühlung<br>des Systems geprüft werden.<br>Falls Festplatte nicht ok ist,<br>werden auch die Fehler des<br>S.M.A.R.TChecks der Platte<br>ausgegeben.<br>Maßnahmen können ein<br>Systemstart vom<br>Rettungssystem oder<br>Ausführung eines <b>fsck</b> sein.                                                                                                    |

| smtp        | Prüft die Erreichbarkeit<br>des SMTP-Servers und<br>gibt dessen Antwortzeit<br>zurück                                              | Erreichbar                                     |                                                               | Nicht<br>erreichbar.                               | Nach Anmeldung als<br>Administrator <b>config</b> steht der<br>Menüpunkt <b>Netzwerk prüfen</b><br>zur Verfügung. Damit kann<br>auch erkannt werden, ob ein<br>SMTP-Server erreichbar ist. Ggf.<br>Konfiguration des Systems<br>prüfen oder Erreichbarkeit des<br>SMTP-Servers sicherstellen.                                                                                                    |
|-------------|----------------------------------------------------------------------------------------------------|------------------------------------------------|---------------------------------------------------------------|----------------------------------------------------|----------------------------------------------------------------------------------------------------|
| ssh         | Prüft die Erreichbarkeit<br>einer Secure Shell und<br>gibt die SSH-Version<br>zurück.                                              | Erreichbar.                                    |                                                               | Nicht<br>erreichbar.                               | Falls SSH als unerreichbar<br>moniert wird, sollte zunächst<br>als Administrator <b>config</b> ein<br><b>Sanft Anwenden</b> ausgeführt<br>werden.<br>Wird SSH danach weiterhin in<br>Nagios als nicht erreichbar<br>ausgewiesen, ist ein Neustart<br>des Systems im Recover-Modus<br>erforderlich. Es empfiehlt sich<br>in diesem Fall eine<br>Rücksprache mit dem<br>technischen Kundendienst der<br>m-privacy GmbH.                                            |
| swap        | Prüft auf freien Swap-<br>Speicher und gibt den<br>Wert des gesetzten<br>Maximalwerts und des<br>freien Speicherplatzes<br>zurück. | > 50% des<br>gesetzten<br>Maximalwerts<br>frei | < 50%, aber ><br>20% des<br>gesetzten<br>Maximalwerts<br>frei | < 20% des<br>gesetzten<br>Maximalwerts<br>frei     | Bei dauerhafter Überschreitung<br>der Grenzwerte zunächst<br>lastreduzierende Maßnahmen<br>ergreifen (z. B. Nutzung der<br>Browser-Add-ons "Flashblock",<br>"AdBlock" und dergl.). Auch<br>eine Erweiterung des<br>Arbeitsspeichers kann Abhilfe<br>schaffen. Es wird empfohlen,<br>die Maßnahmen mit dem<br>technischen Kundendienst der<br>m-privacy GmbH zu erörtern.                                                                                         |
| total_procs | Prüft die Anzahl<br>laufender Prozesse.                                                                                            | < 4000                                         | > 4000 und <<br>6000                                          | > 6000                                             | Ein Neustart des Systems kann<br>die Zahl laufender Prozesse<br>vermindern.<br><b>Hinweis:</b> Dieser Prüfpunkt ist<br>eher weniger aussagekräftig,<br>da eine Warnung erst bei sehr<br>hohen Werten erfolgt.                                                                                                    |
| user        | Prüft die Anzahl der<br>aller angemeldeten<br>Benutzer (VNC, SSH<br>und SFTP)                                                      | < 80                                           | 80 bis 90                                                     | > 90                                               | Bei dauerhafter Überschreitung<br>der Grenzwerte ist mit<br>Performance-Einbußen zu<br>rechnen.                                                                                                    |
| versions    | Vergleicht die<br>installierte<br>Softwareversion mit<br>dem aktuell<br>verfügbaren<br>Softwarestand.                              | Keine neuere<br>Version<br>verfügbar.          | Updates<br>verfügbar                                          | Updates seit<br>mehr als 6<br>Monaten<br>verfügbar | Als Administrator <b>update</b><br>anmelden und <b>Autoupdate</b><br>durchführen                                                                                                    |
| vnc         | Prüft die Erreichbarkeit<br>des VNC-Servers und<br>gibt dessen Antwortzeit<br>sowie den gesetzten<br>Port zurück.                  | Erreichbar.                                    |                                                               | Nicht<br>erreichbar.                               | Ist VNC in der Konfiguration<br>aktiviert und wird dennoch als<br>unerreichbar moniert, sollte<br>zunächst als Administrator<br><b>config</b> ein <b>Voll Anwenden</b><br>ausgeführt werden.<br>Wird VNC danach weiterhin in<br>Nagios als nicht erreichbar<br>ausgewiesen, ist ein Neustart<br>des Systems im Recover-Modus<br>erforderlich. Es empfiehlt sich<br>in diesem Fall eine<br>Rücksprache mit dem<br>technischen Kundendienst der<br>m-privacy GmbH. |

| zombie_procs | Unterminierte<br>Zombieprozesse,<br>können auf Fehler<br>hinweisen.                                                                 | Keine<br>unterminierten<br>Zombieprozesse<br>vorhanden. | Bis zu 10<br>Zombieprozesse<br>vorhanden. | Mehr als 10<br>Zombieprozesse<br>vorhanden. | Zombieprozesse können<br>gelegentlich auftreten und<br>beeinträchtigen den<br>Systembetrieb in der Regel<br>nicht. Gehäuftes Auftreten von<br>Zombieprozessen deutet auf<br>Fehler in der Dateibehandlung<br>hin. Es wird empfohlen, den<br>technischen Kundendienst der<br>m-privacy GmbH zu<br>informieren. |
|--------------|----------------------------------------------------------------------------------------------------|---------------------------------------------------------|-------------------------------------------|---------------------------------------------|----------------------------------------------------------------------------------------------------|
| maint        | Prüft, ob ein Node<br>verfügbar und nicht im<br>Wartungsmodus ist.<br>Gibt ggf. den Zeitpunkt<br>einer geplanten<br>Wartung zurück. | Node verfügbar<br>und nicht im<br>Wartungsmodus.        | Node im<br>Wartungsmodus.                 |                                             | Nach beendeter Wartung als<br>Administrator <b>maint</b> anmelden<br>und Wartungsmodus beenden.                                                                                                    |
| temp         | Prüft die Temperatur<br>des Mainboards (falls<br>Sensor vorhanden) und<br>gibt sie aus.                                             | < 50 °C                                                 | 50 °C bis 60 °C                           | > 60 °C                                     | Bei Temperaturüberschreitung<br>gesamtes Kühlsystem der<br>Hardware (Lüfter, Kühlkörper,<br>Luftkanäle, etc.) sowie<br>Klimatisierung der<br>Betriebsumgebung prüfen.                                                                                                    |
| fan          | Prüft, ob ein Lüfter läuft<br>(falls Sensor<br>vorhanden).                                                                          | Läuft.                                                  |                                           | Läuft nicht.                                | Bei Problemmeldung Hardware<br>überprüfen.                                                                                                    |

## Dienstauswahl für Server ohne Nagios-Sensoren

Bei manchen Servern besteht mitunter nicht die Möglichkeit, die für das Monitoring notwendigen Nagios-Plugins zu installieren und damit entsprechende Prüfpunkte zu etablieren. Einige Funktionen dieser Server können aber dennoch durch TightGate-Monitoring überwacht werden. Dies betrifft regelmäßig solche Server, die beim Anlegen des Hosts in der Nagios-Konfiguration den TYP "anderer" haben.

Die nachfolgende Liste gibt eine Übersicht über die in diesen Fällen verfügbaren Prüfpunkte:

| Prüfpunkt | Statistiken | Beschreibung                                             |
|-----------|-------------|----------------------------------------------------------|
| ssh       | Nein        | Prüfung über Port 22 (TCP), ob ein SSH-Server antwortet  |
| http      | Ja          | Prüfung über Port 80 (TCP), ob ein Webserver antwortet   |
| https     | Ja          | Prüfung über Port 443 (TCP), ob ein Webserver antwortet  |
| рор       | Nein        | Prüfung über Port 110 (TCP), ob ein Mailserver antwortet |
| imap      | Ja          | Prüfung über Port 993 (TCP), ob ein Mailserver antwortet |
| smtp      | Ja          | Prüfung über Port 25 (TCP), ob ein Mailserver antwortet  |
| ftp       | Ja          | Prüfung über Port 21 (TCP), ob ein FTP-Server antwortet  |

### **Dienstauswahl für Windows-Server**

Das TightGate-Monitoring erlaubt es, auch Windows-Server mit in die Überwachung mit aufzunehmen. Dabei unterstützt TightGate-Monitoring die Prüfpunkte der Standard-Windows-Überwachung von NSClient++. Alle von dieser Software unterstützten Alias-Prüfpunkte sind im TightGate-Monitoring bereits vordefiniert und können bei der Dienstauswahl direkt selektiert werden.

Folgende Voraussetzungen zur Nutzung der NSClient++-Prüfpunkte müssen erfüllt sein:

• Installation und Konfiguration des Pakets NSClient++ auf dem jeweiligen Windows Server.

Download via http://www.nsclient.org/download/ Im Installationsverzeichnis des Programms NSClient++ auf dem jeweiligen Windows Server befinden sich auch PDF-Dokumente zur Konfiguration der einzelnen Prüfpunkte.

• Zugriff des TightGate-Monitoring auf den Windows-Server über Port 5666 (TCP); ggf. muss das Regelwerk einer lokalen Firewall auf dem Windows-System angepasst werden.

Die nachfolgende Liste enthält alle verfügbarer Prüfpunkte für Windows-Server, welche im TightGate-Monitoring vordefiniert sind. Die Prüfpunkte korrespondieren mit den Vorgaben der *nsclient.ini* auf dem zu überwachenden Windows-Server.

| Prüfpunkte      | Prüfpunkte       | Prüfpunkte            |
|-----------------|------------------|-----------------------|
| alias-cpu       | alias-sched_all  | alias-process         |
| alias-disk      | alias-sched_long | alias-process-count   |
| alias-event_log | alias-sched_task | alias-process-hung    |
| alias-file_age  | alias-service    | alias-process-stopped |
| alias-file_size | alias-up         | alias-volumes         |
| alias-mem       | alias-updates    | alias-counter         |

Die Einstellungen zu den einzelnen Prüfpunkten werden direkt auf den Windows-Server in der Datei *nsclient.ini* definiert.

From: https://help.m-privacy.de/ -

Permanent link: https://help.m-privacy.de/doku.php/tightgate-monitor:checks

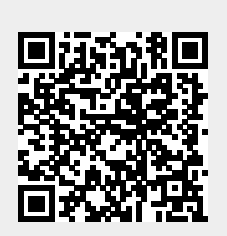

Last update: 2021/10/29 12:16